## Evidence škod

Evidenci škod najdete ve Spisové službě APLIS.

V liště záložek vyberete *Epodatelna* (1), v navigátoru vlevo zvolíte Epodatelna / Registrace / **Škody** (2). Zobrazí se Vám přehled zaevidovaných škod.

|                               |       | 4      | 1.                           |   |                  |                   |
|-------------------------------|-------|--------|------------------------------|---|------------------|-------------------|
| Dokumenty Workflow E-Mail Epo | odate | ina Sp | is Adresář                   |   |                  |                   |
| Q,                            | Ško   | oda    | ➡ Nový záznam                |   | ýpravna Stáhni   | z datové schránky |
| Neomezeně 🔫                   | Ško   | dy 💮   |                              | - | 3.               |                   |
| Epodatelna                    | x     | V V    |                              |   | = •              |                   |
| Distributor                   |       | i      | Název                        |   | 🔺 Změněno        | Evidenční číslo   |
| Podací deníky                 |       |        | SU000002/16_1                |   | 24.10.2016 08:48 | SU000002/16       |
| 💋 Podací deník                |       |        | SU000004/16 _test 3          |   | 24.10.2016 17:11 | SU000004/16       |
| 💋 TEST                        |       |        | SU000005/16                  |   | 25.10.2016 09:29 | SU000005/16       |
| 📁 Registrac 🛛 Založit Složku  |       |        | SU000006/16                  |   | 25.10.2016 09:36 | SU000006/16       |
| CKDP                          |       |        | SU000007/16                  |   | 25.10.2016 09:37 | SU000007/16       |
| CKDP TEST                     |       |        | SU000008/16 _TEST - Zničená  |   | 31.10.2016 11:34 | SU000008/16       |
| 📂 Faktury přijaté             |       | _      | pneumatika                   |   |                  |                   |
| Kopie                         |       |        | SU000003/16 _test 2          |   | 01.11.2016 08:10 | SU000003/16       |
|                               |       |        | SU000009/16 _HURTA POKUS 1   |   | 04.11.2016 10:37 | SU000009/16       |
| Plán investic a oprav         |       |        | SU000010/16 _Škoda pokus 100 |   | 15.11.2016 10:19 | SU000010/16       |
| Plné moci a zmocnění          |       |        |                              |   |                  |                   |
| Podněty a stížnosti           |       |        |                              |   |                  |                   |
| 📂 Řídící dokumentace 🛹 2.     |       |        |                              |   |                  |                   |
| 💋 Smlouvy                     |       |        |                              |   |                  |                   |
| 💋 Škody                       |       |        |                              |   |                  |                   |
| 💋 Výpŭjčky                    |       |        |                              |   |                  |                   |
| 📂 Žádanky o nákup             |       |        |                              |   |                  |                   |
| 💋 Registr smluv               |       |        |                              | _ |                  |                   |

## Zaevidování nové škody

V menu zvolíte **Nový záznam** (3). Zobrazí se šablona, kterou vyplníte. Červená pole jsou povinná. Evidenční číslo se doplní automaticky po uložení.

Pole s šipkou nabízí výběr z několika možností, ikona seznamu vyvolá číselník, ze kterého vyberete zaměstnance nebo rozhodnutí ředitele.

Do datumových polí můžete psát datum ve tvaru *DD.MM.RRRR* nebo můžete vybrat z nabízeného kalendáře. Pokud napíšete chybný datum, vloží se aktuální den.

Pokud je potřeba k záznamu přiložit dokument, kliknete na ikonu v dolní části formuláře a vyberete požadovaný soubor.

| Evidenční číslo                                                                                                    | nepřiděleno                                                                               | Typ události *                                                                                                    | ŘSP, DOS,DZV,SLŠ ▼                                            |  |  |  |
|----------------------------------------------------------------------------------------------------|-------------------------------------------------------------------------------------------|----------------------------------------------------------------------------------------------------|---------------------------------------------------------------|--|--|--|
| Druh události *                                                                                                    | Havárie vozidla                                                                           |                                                                                                    |                                                               |  |  |  |
| Datum vzniku škody *                                                                                                    | 22.11.2016                                                                                | Čas vzniku škody                                                                                                    | 10:40                                                         |  |  |  |
| OJ *                                                                                                    | 01                                                                                        | Středisko / Útvar                                                                                                    | LS Jince                                                      |  |  |  |
| RZ vozidla                                                                                                    | 1S1 77 77                                                                                 | V kalendáři vyberte datum                                                                                                    |                                                               |  |  |  |
| Specifikace škody *                                                                                                    | poškozený levý blatník                                                                    |                                                                                                    | Vyberte ŘSP nebo divizi                                       |  |  |  |
| Stručný popis události *                                                                                                    | zaměstnanec přehlédl značku dej přednost a vjel do křížovatky před přijíždějící automobil |                                                                                                    |                                                               |  |  |  |
|                                                                                                    |                                                                                           |                                                                                                    |                                                               |  |  |  |
| Příčina události *                                                                                                    | nedání přednosti v jízdě                                                                  | Vyt<br>na ,                                                                                                    | perete osobu kliknutím<br>"Vyberte" vedle jména               |  |  |  |
| Příčina události *                                                                                                    | nedání přednosti v jízdě                                                                  | Vyk<br>na ,                                                                                                    | perete osobu kliknutím<br>"Vyberte" vedle jména               |  |  |  |
| Příčina události *<br>Předpokládaná výše škody *                                                                                                    | nedání přednosti v jízdě<br>25000                                                         | Vyt<br>na ,<br>Datum hlášení PČR                                                                                                   | perete osobu kliknutím<br>"Vyberte" vedle jména<br>22.11.2016 |  |  |  |
| Příčina události *<br>Předpokládaná výše škody *<br>Odpovědná osoba za VLS *                                                                                                   | nedání přednosti v jízdě<br>25000<br>Hurta Vladimír, Ing.                                 | Vyk<br>na ,<br>Datum hlášení PČR                                                                                                   | 22.11.2016                                                    |  |  |  |
| Příčina události *<br>Předpokládaná výše škody *<br>Odpovědná osoba za VLS *<br>Skutečná výše škody                                                                            | nedání přednosti v jízdě<br>25000<br>Hurta Vladimír, Ing.                                 | Vyk<br>na ,<br>Datum hlášení PČR<br>Následky poškození zdraví                                                                      | perete osobu kliknutím<br>"Vyberte" vedle jména<br>22.11.2016 |  |  |  |
| Příčina události *<br>Předpokládaná výše škody *<br>Odpovědná osoba za VLS *<br>Skutečná výše škody<br>Délka pracovní neschopnosti                                             | nedání přednosti v jízdě<br>25000<br>Hurta Vladimír, Ing.                                 | Vyk<br>na ,<br>Datum hlášení PČR<br>Následky poškození zdraví<br>Výsledek šetření ŠK                                               | perete osobu kliknutím<br>"Vyberte" vedle jména<br>22.11.2016 |  |  |  |
| Příčina události *<br>Předpokládaná výše škody *<br>Odpovědná osoba za VLS *<br>Skutečná výše škody<br>Délka pracovní neschopnosti<br>Plnění pojišťoven                        | nedání přednosti v jízdě<br>25000<br>Hurta Vladimír, Ing.                                 | Vyk<br>na ,<br>Datum hlášení PČR<br>Následky poškození zdraví<br>Výsledek šetření ŠK<br>Výše předpisu k náhradě<br>odpovědné osobě | 22.11.2016                                                    |  |  |  |
| Příčina události *<br>Předpokládaná výše škody *<br>Odpovědná osoba za VLS *<br>Skutečná výše škody<br>Délka pracovní neschopnosti<br>Plnění pojišťoven<br>Rozhodnutí ředitele | nedání přednosti v jízdě<br>25000<br>Hurta Vladimír, Ing.                                 | Vyt<br>na ,<br>Datum hlášení PČR<br>Následky poškození zdraví<br>Výsledek šetření ŠK<br>Výše předpisu k náhradě<br>odpovědné osobě | perete osobu kliknutím<br>"Vyberte" vedle jména<br>22.11.2016 |  |  |  |

Po vyplnění všech potřebných údajů kliknete v menu na *Uložit*. Tlačítko má rozbalovací nabídku, kde můžete použít také volbu *Ulož a další*, která záznam uloží a otevře novou šablonu pro nový záznam.

| Dokumenty Workflow | E-Mail     | Epodatelna | a Spis Adresář          |          |                      |                        |
|--------------------|------------|------------|-------------------------|----------|----------------------|------------------------|
|                    | $\bigcirc$ | +          | Uložit <del>–</del>     | Připojit | adresy               |                        |
|                    |            |            | Uložit                  |          |                      |                        |
| Neomezeně          | -          | < Atribut  | Uložit jako sběrný arch |          | Evidenční číslo      | nepřiděleno            |
| 📁 Epodatelna       |            |            | Ulož a další            |          | Druh události *      |                        |
| 📁 Adresář          |            |            | Ulož a detail           |          | Dotum vzniku čkodu * | 00.44.0040             |
| 🧭 Distributor      |            |            | Ulož a duplikuj         |          | Datum vzniku skody   | 22.11.2016             |
| 🧭 Podací deníky    |            |            | Lilož vícokrát          |          | OJ *                 | 01                     |
| 🧭 Registrace       |            | l          |                         |          | <b>D7</b> vozidle    | 404 77 77              |
| 💋 CKDP             |            |            |                         |          |                      | 1517171                |
| 💋 CKDP TEST        |            |            |                         |          | Specifikace škody *  | poškozený levý blatník |
| 📁 Faktury přijaté  |            |            |                         |          |                      |                        |
| 💋 Kopie            |            |            |                         |          |                      |                        |

Před uložení se kontroluje vyplnění povinných polí. Pokud nejsou všechna vyplněna, upozorní Vás program chybovou hláškou, ve které je název nevyplněného pole.

| Dokumenty Workflow E-Mail                                                                                                    | Ep | oodatelna Spis Adresář  |         |                                       |                                            |                                                 |
|----------------------------------------------------------------------------------------------------|----|-------------------------|---------|---------------------------------------|--------------------------------------------|-------------------------------------------------|
| Q,                                                                                                    |    | Uložit -                | Připoji | tadresy                               |                                            |                                                 |
| Neomezeně 👻                                                                                                    | <  | Atributy šablony: Škoda |         | Evidenčni čislo                       | nepřiděleno                                | Typ události * RS                               |
| 📁 Epodatelna                                                                                                    |    |                         |         | Druh události *                       |                                            |                                                 |
| Ø Adresář<br>Ø Distributor                                                                                                    |    |                         |         | Datum vzniku škody *                  | 22.11.2016                                 | Čas vzniku škody 10:                            |
| Podací deníky                                                                                                    |    |                         |         | OJ *                                  | 01.                                        | Středisko / Útvar LS                            |
| 🧭 Registrace                                                                                                    |    |                         |         | R7 vozidla                            | 181 77 77                                  |                                                 |
| CKDP                                                                                                    |    |                         |         | THE FOLIDIN                           | John                                       |                                                 |
| 💋 CKDP TEST                                                                                                    |    |                         |         | Specifikace škody *                   | poškozený levý blatník                     |                                                 |
| 📁 Faktury přijaté                                                                                                    |    |                         |         | Zpráva                                |                                            |                                                 |
| <ul> <li>Kopie</li> <li>Kvalifikované certifikáty</li> <li>Objednávky</li> <li>Plán investic a oprav</li> <li>Plné moci a zmocnění</li> <li>Podněty a stížnosti</li> <li>Řídící dokumentace</li> <li>Smlouvy</li> <li>Škody.</li> </ul> |    |                         |         | S Nevypinii jste hodno<br>Druh u<br>F | ty povinných atributů!<br>události *<br>Ok | adnost a vjel do kližovatky před přijiždějící a |
| 🕑 Výpůjčky                                                                                                    | R. |                         |         | Předpokládaná výše škody              | * 25000                                    | Datum hlášení PČR 22.                           |

Po úspěšném uložení záznamu se spouští workflow (pracovní postup), které má jen jeden automatický krok. Ten přidělí přístupová práva k záznamu podle vyplněné organizační jednotky (OJ).